# Email + Text: Reach and Engage Your Audience

Tips and tricks to leverage the New Message Tool and Views to effectively reach and engage your community via email AND text!

Heather Haremski

Support Agent

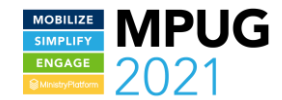

### Overview

- Overview of Texting & Email Capabilities
- New Message Tool Tour- Deeper Dive
- Where do I start? Selecting Recipients

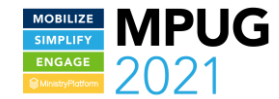

# Check out the Knowledge Base!

| Search MinistryPlatform                                                                                                    | TOUR                                                             | CONTACT      | GET A DEMO                                                                                                    |
|----------------------------------------------------------------------------------------------------|------------------------------------------------------------------|--------------|----------------------------------------------------------------------------------------------------|
| Knowledge Base > MinistryPlatform > Messages > New Message Tool                                                                                                    |                                                                  |              |                                                                                                    |
| New Message Tool                                                                                                    |                                                                  |              |                                                                                                    |
| <b>Important!</b> Sending text messages via the New Message Tool part the Texting the New Message Tool webinar!                                                                                                    | of the November 2020 Platform release! For more information ch   | eck out      | SEARCH                                                                                                    |
| The New Message Tool is used to send Messages from MinistryPlatfo                                                                                                    | rm. Message and Recipient records are created and recorded in th | e Audit Log. | ✿ Knowledgebase □ MinistryPlatform □ Messages                                                                                                    |
| Launching the New Message Tool                                                                                                    |                                                                  |              | ■ Texting                                                                                                    |
| <ul> <li>The New Message Tool can be launched from</li> <li>Home page &gt; My Messages tab &gt; New Message</li> <li>Any Page &gt; Tools &gt; New Message</li> </ul>                                                                                                    |                                                                  |              | <ul> <li>Sending a Message</li> <li>Handling Duplicates</li> <li>New Message Tool</li> <li>New Message Tool - Sending Emails</li> <li>New Message Tool - Sending Text</li> </ul>                      |
| From Home                                                                                                    |                                                                  |              | Messages<br>Select Message Recipients                                                                                                    |
| My Tasks       My Messages       My Selections       My Notifications         New Message       Creates new message       Q       Q         Q       Search       My Inbox       V         From       Subject       Date       Status         "Administrator,       Opportunity Res       2/16/2018 9:06       Sent |                                                                  |              | <ul> <li>Changing From or Reply To</li> <li>Templates</li> <li>Snippets</li> <li>Contact Fields</li> <li>Data Fields</li> <li>External Links</li> <li>Images</li> <li>Scheduling a Message</li> </ul> |
| From Contacts                                                                                                    |                                                                  |              | Message Drafts                                                                                                    |

MOBILIZE SIMPLIFY ENGAGE

## Text & Email from the Platform...

- Each contact receives a unique message
- Recipients will not see who else the message was sent to.
- Send a message to the parents of a selection
- Schedule the message to send later
- Honor bulk email opt-out requests
- Messages are logged in the Platform

# ...all with the New Message Tool!

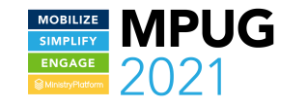

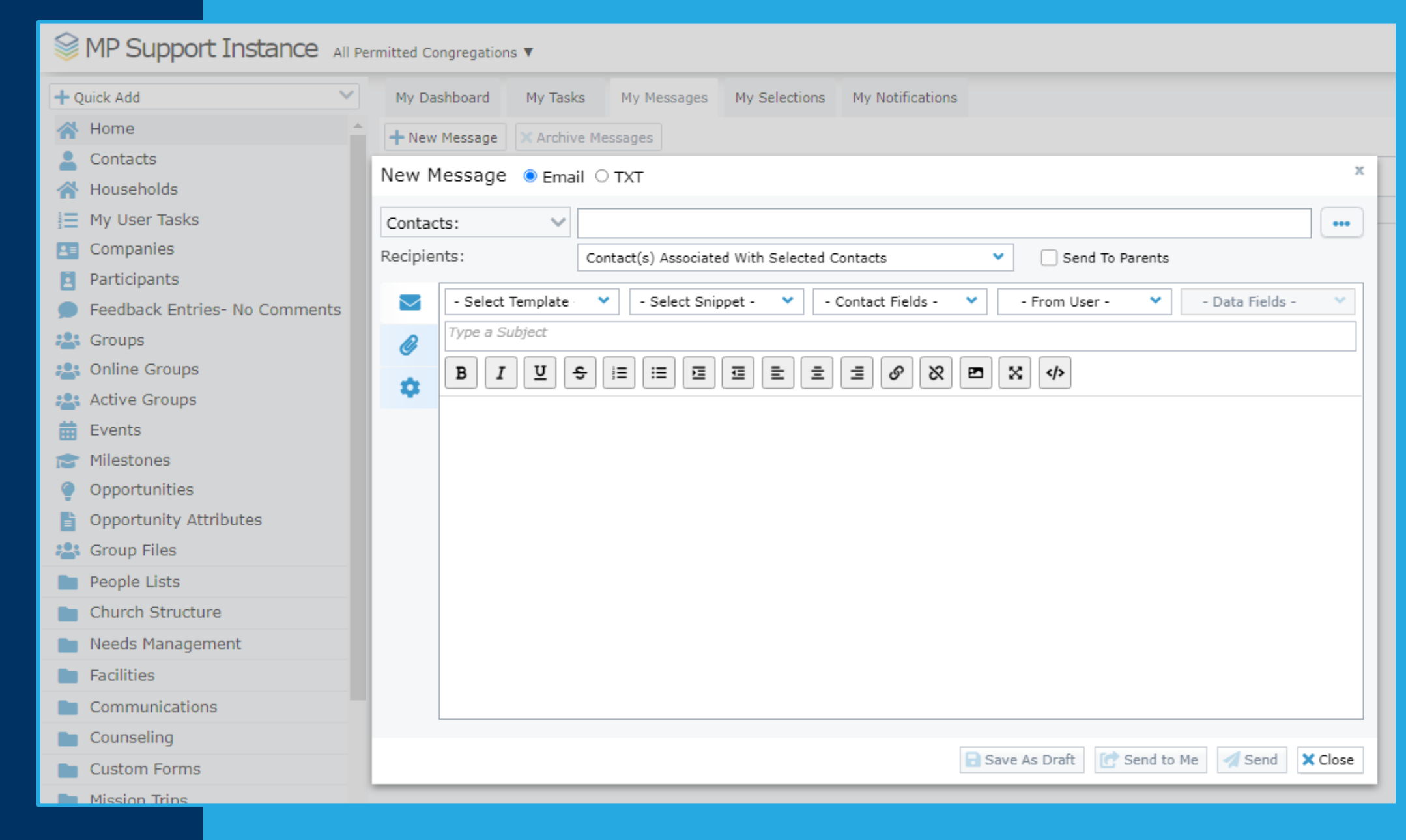

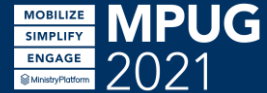

#### MP Support Instance All Permitted Congregations V

MOBILIZE MPUG SIMPLIFY ENGAGE @MretyPatture 2021

| + Quick Add 🗸 🗸               | 📝 A | ssign 👕 Delete   | 🖹 Export 🥚 Secur | e 🌽 Tools 🗸                     | 🔟 Reports 🗡              | 📕 Grid 🗸 🖶 Print   | 📿 Refresh    |              |
|-------------------------------|-----|------------------|------------------|---------------------------------|--------------------------|--------------------|--------------|--------------|
| A Home                        |     | Q                | in View          | New Message<br>New Task         |                          | 🛃 Notify 🚯 Charts  |              |              |
| Contacts                      |     | Display Name     | Nickname         | Fil Add / Edit Com              | ipany                    | us Participant Typ | Home Phone   | Mobile Phone |
| 🕋 Households                  | 0   | ***Default, Con  | Contact          | Co Background Ch                | ily Tool<br>heck Request | *ChangeMe          |              | 678-404-2678 |
| 📃 My User Tasks               | 0   | ***Defualt Prais | ***Default Prais | Ce Combine Conta                | acts Tool                | Attendee           |              |              |
| Companies                     |     | ***Defualt Pray  | ***Defualt Pray  | Ce Connection Ca                | rd                       | Attendee           |              |              |
| Participants                  | 0   | ***Scholarship,  | Contact          | Contact Log<br>Co Database Sche | ma                       | *ChangeMe          |              |              |
| Feedback Entries- No Comments | 0   | ***Unassigned,   | Contact          | Cc Deceased Pers                | on                       | Attendee           |              | 770-401-7867 |
| 😫 Groups                      |     | 08242015-327,    | Newuser          | Ne Impersonate P                | ortal User               | Guest              |              | 555-555-1234 |
| Soline Groups                 |     | Aardvark, Aard   | . Aardwina       | Aa Map My Select                | ion                      | *ChangeMe          |              |              |
| . Active Groups               |     | Aardvark, Aarici | Aaricia A        | Aa Query Direct                 |                          | Attendee           | +33494340459 | +3365890544  |
| Events                        | Ο   | Aardvark, Anita  | Anita            | Ar Reset User Sec               | curity<br>Tool           | Attendee           |              |              |
| Milestenes                    |     | Aardvark, Arthu  | r Arthur         | Ar<br>Transfer Select           | ion                      | Attendee           | 999-555-5432 |              |
| Onesturities                  | D   | Aardvark, Georg  | e George         | Ge Trim Selection               |                          | Attendee           | 555-111-2222 |              |
| opportunities                 |     | Abbott, Carolyn  | Carolyn          | Carolyn                         | Active                   | Non-Member bu      | 555-111-2222 | 770-401-7867 |
| Opportunity Attributes        | 0   | Abbott, Christin | e Christine      | Christine                       | Active                   | Attendee           | 555-111-2222 |              |
| 😤 Group Files                 |     | Abbott, Christop | Christopher      | Christopher                     | Active                   | Guest              | 555-111-2222 | 770-401-7868 |
| People Lists                  | D   | Abbott, Cynthia  | Cynthia          | Cynthia                         | Active                   | Guest              | 555-111-2222 | 770-401-7867 |
| Church Structure              | 0   | Abbott, Dennis   | Dennis           | Dennis                          | Active                   | Member             | 555-111-2222 |              |
| Needs Management              | 0   | Abbott, Donald   | Donald           | Donald                          | Active                   | Guest              | 555-111-2222 |              |
| Facilities                    | 0   | Abbott, Donna J  | r. Donna         | Donna                           | Active                   | Attendee           | 555-111-2222 |              |
| -                             |     | Abbott, Dorothy  | Dorothy          | Dorothy                         | Active                   | Attendee           | 555-111-2222 |              |
| Communications                |     |                  |                  |                                 |                          |                    |              |              |
| Communications                |     | Abbott, Douglas  | Douglas          | Douglas                         | Active                   | Attendee           |              |              |

# New Message Tool Tour

Applicable to both Texting and Emails, unless stated otherwise

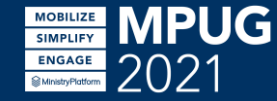

## Email or Text?

| New Message   Email  O TXT                                                                |
|-------------------------------------------------------------------------------------------|
| Contacts: V                                                                               |
| Recipients: Contact(s) Associated With Selected Contacts   Send To Parents                |
| - Select Template · · Select Snippet - · Contact Fields - · From User - · Data Fields - · |
| Type a Subject                                                                            |
|                                                                                           |
|                                                                                           |
|                                                                                           |
|                                                                                           |
|                                                                                           |
|                                                                                           |
| Save As Draft [ Send to Me 🛛 Send 🗙 Close                                                 |

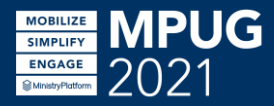

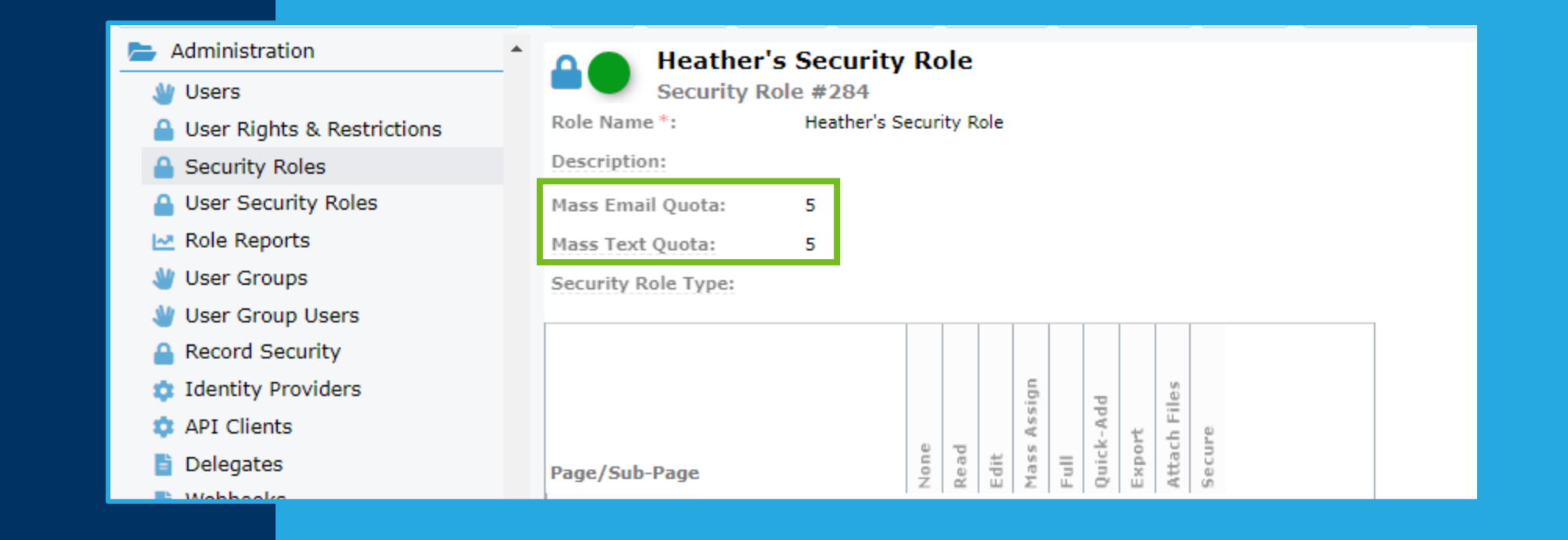

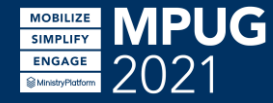

## Send to Parents

- Household Member with Head of Household(HOH) Position & valid email & not Inactive/Deceased
- HOH via Other Household as Non-Custodial Parent

If selected recipient is a HOH, they will NOT receive the email, nor other HOHs

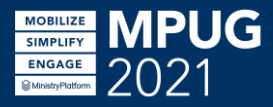

| New Mes                                        | ssage 🔍 Email O TXT                                             | ж       |
|------------------------------------------------|-----------------------------------------------------------------|---------|
| Contacts:<br>Recipients                        | :  Contact(s) Associated With Selected Contacts Send To Parents | •••     |
| <ul> <li>Ty</li> <li>Ty</li> <li>Ty</li> </ul> | - Select Template                                               |         |
|                                                | 🗟 Save As Draft 🔀 Send to Me 🛛 🥖 Send                           | × Close |

## Select Template

# Templates available to you, on this pageEfficiency and formatting

| New Message 💿 Email O TXT                                                               | х       |
|-----------------------------------------------------------------------------------------|---------|
| Contacts: V                                                                             | •••     |
| Recipients: Contact(s) Associated With Selected Contacts 🔹 🗌 Send To Parents            |         |
| - Select Template · · Select Snippet - · Contact Fields - · From User - · Data Fields - | ~       |
| Variable Type a Subject                                                                 |         |
|                                                                                         |         |
|                                                                                         |         |
|                                                                                         |         |
|                                                                                         |         |
|                                                                                         |         |
|                                                                                         |         |
| Save As Draft [ Send to Me 🛛 🗐 Send                                                     | × Close |

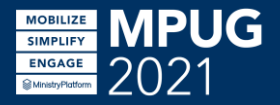

# Select Snippet

#### • pre-written HTML text

• Efficiency and formatting

| New Message   Email  O TXT                                                                                                    | x |
|----------------------------------------------------------------------------------------------------|---|
| Contacts:                                                                                                    | ) |
| Image: Select Template <ul> <li>Select Template</li> <li>Select Snippet - <ul> <li>Contact Fields - <ul> <li>From User - <ul> <li>Data Fields - <ul> <li>Type a Subject</li> </ul></li></ul></li></ul></li></ul></li></ul>                                                                                                    |   |
| B     I     U     S     IE     IE     I |   |
| Thank you for visiting with us today! We hope you enjoyed the service and felt welcomed.<br>God Bless,<br>March Struce Lee<br>Your Level Church                                                                                                    |   |
| Save As Draft Send to Me Send X Close                                                                                                    |   |

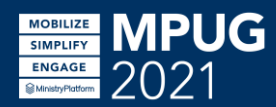

### Merge Fields

# PersonalPage-specific

Contact From User Data

| New M    | lessage 💿 Email O TXT                                                                                   | х        |
|----------|----------------------------------------------------------------------------------------------------|----------|
| Contact  | ts: V                                                                                                   | •••      |
| Recipien | nts: Contact(s) Associated With Selected Contacts 🔹 🗌 Send To Parents                                   |          |
|          | - Select Template · · Select Snippet - · Contact Fields - · From User - · Data Fields - · Data Fields - | <b>~</b> |
| Ø        | Type a Subject                                                                                          |          |
| •        | $\begin{array}{c c c c c c c c c c c c c c c c c c c $                                                  |          |
|          |                                                                                                    |          |
|          |                                                                                                    |          |
|          |                                                                                                    |          |
|          |                                                                                                    |          |
|          |                                                                                                    |          |
|          | Save As Draft Contract Send to Me                                                                       | ose      |

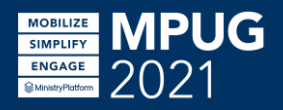

# Merge Fields

MOBILIZE SIMPLIFY ENGAGE support.ministryplatform.com

\$

| Domain #1             |                                                                                                    |
|-----------------------|----------------------------------------------------------------------------------------------------|
| Contact Merge Fields: | Contacts.Last_Name, Contacts.First_Name, Contacts.Display_Name, Contacts.Nickname,<br>Contacts.Email_Address, Contacts.Mobile_Phone, Contacts.Contact_GUID, Contacts.Contact_ID,<br>Household_ID_Table.Home_Phone, Household_ID_Table_Address_ID_Table.Address_Line_1,<br>Household_ID_Table_Address_ID_Table.City, Household_ID_Table_Address_ID_Table.<br>[State/Region], Household_ID_Table_Address_ID_Table.City, Household_ID_Table_Address_ID_Table.<br>[State/Region], Household_ID_Table_Address_ID_Table.Postal_Code,<br>Household_ID_Table_Address_ID_Table.Latitude,<br>Household_ID_Table_Address_ID_Table.Longitude, Domain_ID_Table.Domain_GUID,<br>Household_ID_Table_Congregation_ID_Table.Congregation_Name,ContactsAge,Contacts.Date.<br>User_Account_Table.User_GUID,<br>Contacts.Household_ID_Participant_Record_Table.Red_Flag_Notes, Contacts.Participant_Record,<br>Participant_Record_Table_Member_Status_ID_Table.Member_Status<br>Constracts.Patus |
| olobal i litter Payer | Congregations 🕐                                                                                                    |

| FIELD     | FIELD WHAT                                                     |                                                                           | CONFIGURED                                                                                                    |
|-----------|----------------------------------------------------------------|---------------------------------------------------------------------------|----------------------------------------------------------------------------------------------------|
| Contact   | Recipient Contact information                                  |                                                                           | Domain > Contact Merge<br>Fields field                                                                                                    |
|           | If Send to Heads- Child's information                          |                                                                           |                                                                                                    |
|           | Sender Contact information                                     |                                                                           | Domain > Contact Merge                                                                                                    |
| From User | Sender- currently authenticated User or selected delegate User |                                                                           | Fields field                                                                                                    |
| Data      | Page Specific                                                  |                                                                           | Default Field List of Page                                                                                                    |
|           | From page or sub-page record                                   | Groups<br>Page #322                                                       |                                                                                                    |
| MPUG      |                                                                | Primary Key:<br>Default Field List *:<br>Selected Record<br>Expression *: | Group_ID<br>Group_S.Group_Name ,Congregation_ID_Table.Congregation_Name<br>,Ministry_ID_Table.Ministry_Name ,Group_Type_ID_Table.Group_Type ,Groups.Start_Date<br>,Groups.End_Date ,Groups.Available_Online ,Parent_Group_Table.Group_Name AS [Parent<br>Group] ,Primary_Contact_Table.Display_Name AS [Group Leader]<br>,Parent_Group_Table.Group_Name AS [Parent Group] ,(SELECT Count(*) FROM<br>Group_Participants GP WHERE GP.Group_ID=Groups.Group_ID AND<br>ISNULL(GP.End_Date,dp_DomainTime) >= dp_DomainTime ) AS [Number of Members]<br>Groups.Group_Name + '   ' + Congregation_ID_Table.Congregation_Name |

| Groups:       ▼ Belettein: Current/Unaved Selected Groups         Recipients:       Contact(s) Associated With Selected Groups         Select Template       • Select Snippet • ▼ • Contact Fields • ♥ • Prom User • ♥ • Data Fields • ♥         Image: Provide and the selected Groups       • Select Template ♥ • Select Snippet • ♥ • Contact Fields • ♥ • Prom User • ♥ • Data Fields • ♥         Image: Provide and the select of the select of the selec | New Message 💿 Ema | ⊂ TXT                                                                                                    |                                                  |  |  |
|----------------------------------------------------------------------------------------------------|-------------------|----------------------------------------------------------------------------------------------------|--------------------------------------------------|--|--|
| Recipients: Contact(s) Associated With Selected Groups   Select Template   Select Template   Select                                                                                                    | Groups: V         | election: Current/Unsaved Selection - 1 record(s) ×                                                                                                    |                                                  |  |  |
| Select Template - Select Template   Prope a Subject - Contact Fields - V   Data Fields - Group_Name Group_Name   Group_Name Group_Drope   Start_Date - Contact Fields - Group_Name   Group_Drope Start_Date   How Message Email O TXT   Reclpients:   Participants - Current/Unsaved Selection - 1 record(s) ×   Reclpients: Participants - Current Participants   Select Fields - V - Contact Fields - V   Participants - Current Participants - Select Fields - V   Participants - Current Participants - Data Fields - V   Participants - Current Participants - Data Fields - V   Participants - Current Participants - Data Fields - V   Participants - Current Participants - Data Fields - V   Participants - Current Participants - Data Fields - V   Participants - Current Participants - End Data Fields - V   Participants - Current Participants - Data Fields - V   Participants - Current Participants - Data Fields - V   Participants - Current Participants - End Data Fields - V   Participants - Current Participants - End Data Fields - V   Participants - Current Participants - End Data Fields - V   Participants - Current Participants - Data Fields - V   Participants - Current Participants - End Data Fields - V   Participants - Current Participants - End Data Fields - V   Participants - Current Participants - End Data Fields - V   Part                                                                                                    | Recipients:       | ontact(s) Associated With Selected Groups Send To Parents                                                                                                    |                                                  |  |  |
| New Message • Email O TXT     Groups: • Selection: Current/Unsaved Selection - 1 record(s) ×   Recipients: • Participants - Current Participants   • Select Template: • - Select Snippet - • - Contact Fields - • - From User - • - Data Fields - •   • Display_Name   Role_Title   B I U S IE IE E E E E Ø & M & Kote   B I U S IE IE E E E E E Ø & M & Kote   B I U S IE IE E E E E E Ø & M & Kote                                                                                                    | Select Template   | - Select Template       - Select Snippet - ▼       - Contact Fields - ▼       - Data Fields - ▼         Type a Subject       Group_Name         B I U ÷ !≡ !≡ !≡ !≡ !≡ !≡ !≡ !≡ !≡ !≡ !≡ !≡ !≡                                                                                                    |                                                  |  |  |
| <ul> <li>Select Template</li> <li>Select Template</li> <li>Select Template</li> <li>Select Template</li> <li>Select Snippet -</li> <li>Contact Fields -</li> <li>From User -</li> <li>Data Fields -</li> <li>Display_Name</li> <li>Role_Title</li> <li>Last_Attended</li> <li>Start_Date</li> <li>End_Date</li> <li>Notes</li> <li>Employee_Role</li> </ul>                                                                                                    |                   | New Message • Email • TXT         Groups: •         Selection: Current/Unsaved Selection - 1 record(s) ×         Recipients:       Participants - Current Participants         • Send To Parents                                                                                                    | •••                                              |  |  |
| Hours_Per_Week                                                                                                    |                   | <ul> <li>Select Template</li> <li>Select Snippet -</li> <li>Contact Fields -</li> <li>From User -</li> <li>Data Fields</li> <li>Data Fields</li> <li>Display_Na</li> <li>Role_Title</li> <li>Last_Atten</li> <li>Start_Date</li> <li>End_Date</li> <li>Notes</li> <li>Employee_</li> <li>Hours_Per</li> </ul> | ields - V<br>Ids -<br>Ime<br>ded<br>Role<br>Week |  |  |

## Simple Formats

# HTML Source viewTemplates for anything else!

| New Message 💿 Email O TXT                                                                               | х     |
|----------------------------------------------------------------------------------------------------|-------|
| Contacts: V                                                                                             | •••   |
| Recipients: Contact(s) Associated With Selected Contacts 🔹 🗌 Send To Parents                            |       |
| - Select Template · · Select Snippet - · Contact Fields - · From User - · Data Fields - · Data Fields - | ~     |
| Type a Subject                                                                                          |       |
|                                                                                                    |       |
|                                                                                                    |       |
|                                                                                                    |       |
|                                                                                                    |       |
|                                                                                                    |       |
|                                                                                                    |       |
|                                                                                                    |       |
| Save As Draft C Send to Me Send to Me                                                                   | Close |

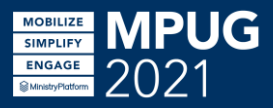

# Links & Images

# Images need a URL reference, or use Template

Reuse the same image? Use a Snippet or Template

SIMPLIE

| lew Message . ● Email O TXT                                                                                                 | х   |
|----------------------------------------------------------------------------------------------------|-----|
| Contacts:  Contact(s) Associated With Selected Contacts Contacts Send To Parents                                            | ••• |
| <ul> <li>Select Template</li> <li>Select Snippet</li> <li>Contact Fields</li> <li>From User</li> <li>Data Fields</li> </ul> |     |
| Save As Draft Cred Send to Me                                                                                               | ose |

## Attachments • 20 MB File size restriction

| New Message 🏾 ema | il Отхт                                      | X                                        |
|-------------------|----------------------------------------------|------------------------------------------|
| Contacts: 🗸 🗸     |                                              | •••                                      |
| Recipients:       | Contact(s) Associated With Selected Contacts | ✓ Send To Parents                        |
|                   | Click to Browse or Drop file h               | ere                                      |
| Description:      |                                              | File Name:<br>Resume.docx<br>Add as Link |
|                   |                                              | Save As Draft [ Close Send to Me         |

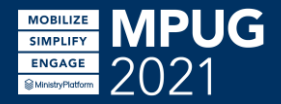

# **Options** Tab

| New Message   Email  O TXT |                                                                 |            |                                                                                                    |                                                                                         |  |  |  |
|----------------------------|-----------------------------------------------------------------|------------|----------------------------------------------------------------------------------------------------|-----------------------------------------------------------------------------------------|--|--|--|
| Contac                     | ts: 🗸                                                           |            |                                                                                                    | •••                                                                                     |  |  |  |
| Recipier                   | nts:                                                            | Contact(s) | Associated With Selected Contacts <ul> <li>Send To</li> </ul>                                                                          | Parents                                                                                 |  |  |  |
| ≥<br>∳3                    | From:<br>Reply To:<br>Scheduled To Ser<br>Time Zone:<br>Locale: | nd At:     | Haremski, Heather<br>Haremski, Heather<br>5/5/2021 V (11:30 AM V)<br>(UTC-05:00) Eastern Time (US & Canada)<br>English (United States) | <ul> <li>✓</li> <li>✓</li> <li>✓</li> <li>✓</li> <li>✓</li> <li>✓</li> <li>✓</li> </ul> |  |  |  |
|                            | Bulk Email:                                                     |            | Include recipients who opted out of bulk email                                                                                         |                                                                                         |  |  |  |
|                            |                                                                 |            | 🗟 Save As Draft [                                                                                                    | Send to Me 🛛 Send 🗙 Close                                                               |  |  |  |

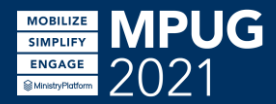

# From & Reply To

# Access given by Delegate of on User record Any Contact, doesn't need to have Security Roles

| New M                                                 | lessage 🍳 Email 🔿 TXT                                                                                                    |                                                        |            |                        | х              |
|-------------------------------------------------------|----------------------------------------------------------------------------------------------------|--------------------------------------------------------|------------|------------------------|----------------|
| Contac                                                | ts: 🗸                                                                                                    |                                                        |            |                        | •••            |
| Recipier                                              | nts: Contact(s                                                                                                    | s) Associated With Selected Co                         | ontacts 💙  | Send To Parents        |                |
|                                                       | From:<br>Reply To:                                                                                                    | Haremski, Heather<br>Haremski, Heather                 |            | <b>~</b>               |                |
|                                                       | Scheduled To Send At:<br>Time Zone:                                                                                                    | 5/5/2021 V S 11:                                       | 30 AM 💙    | ~                      |                |
| Users<br>User Rights & Restrictions<br>Security Roles | User #427<br>User Name *: heather<br>User Email: heather                                                                                                    | n<br>Pministryplatform.com                             | bulk email | ~                      |                |
| User Security Roles<br>Role Reports<br>User Groups    | Roles     User Groups     Idea       New     + Add     Delete     Image: Complex text of the second second                                                                     | ntities Assigned Tasks Delegate of<br>Grid ✓ 📿 Refresh | Time Off   |                        |                |
| User Group Users<br>Record Security                   |                                                                                                    | n View All Records 💙 🏹 🚀 Notify                        |            |                        |                |
| Identity Providers<br>API Clients                     | Image: State of the state of the state o |                                                        |            |                        |                |
| Delocator                                             |                                                                                                    |                                                        | 🗟 Save A   | s Draft [ C Send to Me | A Send X Close |

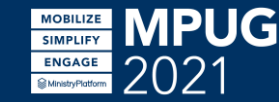

# Schedule • Within the next 6 months

### • See KB article for Managing Created Messages

| New M                                                                                                    | 1essage 🍳 Email 🔿 TXT                                                               |                                                                                                    | ж     |
|----------------------------------------------------------------------------------------------------|-------------------------------------------------------------------------------------|----------------------------------------------------------------------------------------------------|-------|
| Contac<br>Recipier                                                                                                    | nts: Contact                                                                        | s) Associated With Selected Contacts                                                                                                    | •••   |
| <ul> <li>■</li> <li>●</li> <li>●</li></ul> | From:<br>Reply To:<br>Scheduled To Send At:<br>Time Zone:<br>Locale:<br>Bulk Email: | Haremski, Heather<br>Haremski, Heather<br>5/5/2021<br>(UTC-05:00) Eastern Time (US & Canada)<br>English (United States)<br>Include recipients who opted out of bulk email |       |
|                                                                                                    |                                                                                     | Save As Draft Created Send to Me                                                                                                    | Close |

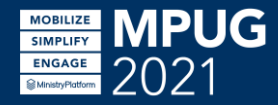

## Bulk Email

# Default is to EXCLUDE opt-out individuals Check box = Send to those who opted out

|                    |                                        |          |                              |                                   |                 |           | Message                                                 | #100       | 682                                                                                                  |                |
|--------------------|----------------------------------------|----------|------------------------------|-----------------------------------|-----------------|-----------|---------------------------------------------------------|------------|----------------------------------------------------------------------------------------------------|----------------|
| New M              | lessage 🏾 🖲 Emai                       | il Отхт  | -                            |                                   |                 |           | From SMS Number:                                        |            |                                                                                                    | Ad             |
| Contac<br>Recipier | nts:                                   | Contact( | s) Associated W              | /ith Selec                        | ted Contacts    |           | From Contact *:<br>Reply to Contact *:<br>Start Date *: | <br> <br>! | Haremski, Heather   heather@thinkmin<br>Haremski, Heather   heather@thinkmin<br>5/17/2021 9:30 PM ET | istry<br>istry |
| ►<br>€             | From:<br>Reply To:<br>Scheduled To Ser | nd At:   | Haremski, He<br>Haremski, He | eather<br>eather                  | 11:30 AM        | ▼         | Time Zone:<br>Locale:<br>Bulk Email *:                  | (<br>1     | (UTC-05:00) Eastern Time (US & Canad<br>English (United States)<br>True                              | a)             |
| •                  | Time Zone:<br>Locale:                  |          | (UTC-05:00)<br>English (Unit | Eastern <sup>*</sup><br>ed States | Time (US & Cai  | nada)     |                                                         | <b>*</b>   |                                                                                                    |                |
|                    | Bulk Email:                            |          | Include red                  | ipients w                         | 'ho opted out o | f bulk em | ail                                                     |            |                                                                                                    |                |
|                    |                                        |          |                              |                                   |                 | 1         | Save As Draft                                           | Ser        | nd to Me 🛛 🚽 Send 🗙 Close                                                                            | 1              |

Here is a Message from MPUG!

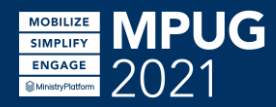

## Save as Draft

| New M    | lessage 💿 Email O TXT                                                                       | х     |
|----------|---------------------------------------------------------------------------------------------|-------|
| Contact  | ts: 🗸                                                                                       | •••   |
| Recipien | nts: Contact(s) Associated With Selected Contacts 🔹 🗌 Send To Parents                       |       |
|          | - Select Template 🔹 Select Snippet - 👻 - Contact Fields - 👻 - From User - 💙 - Data Fields - | ~     |
| Ø        | Type a Subject                                                                              |       |
| •        |                                                                                             |       |
|          |                                                                                             |       |
|          |                                                                                             |       |
|          |                                                                                             |       |
|          |                                                                                             |       |
|          |                                                                                             |       |
|          | Save As Draft [ Send to Me 🛛 🗐 Send (1)                                                     | Close |

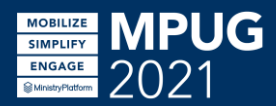

# Send to• PreviewMe• does not

 does not render merge fields, data fields, and snippets

| New Message 💿 Email O TXT                                                                 | х  |
|-------------------------------------------------------------------------------------------|----|
| Contacts: V                                                                               | •• |
| Recipients: Contact(s) Associated With Selected Contacts 🔹 🗌 Send To Parents              |    |
| - Select Template · · Select Snippet - · Contact Fields - · From User - · Data Fields - · | -  |
| V Type a Subject                                                                          |    |
|                                                                                           |    |
|                                                                                           |    |
|                                                                                           |    |
|                                                                                           |    |
|                                                                                           |    |
|                                                                                           |    |
| Save As Draft 💽 Send to Me 🛛 🗶 Send (1)                                                   | se |

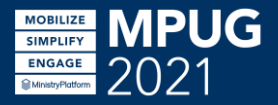

# Send (#) • # shows total selected records• before duplicates removed

| New Message 💿 Email O TXT                                                                                                    | х |
|----------------------------------------------------------------------------------------------------|---|
| Contacts: <ul> <li>Recipients:</li> <li>Contact(s) Associated With Selected Contacts</li> <li>Send To Parents</li> </ul>                  |   |
| Select Template       - Select Snippet -       - Contact Fields -       - From User -       - Data Fields -         Image: Type a Subject |   |
|                                                                                                    |   |
|                                                                                                    |   |
|                                                                                                    |   |
| Save As Draft Close                                                                                                    |   |

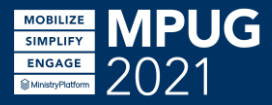

# **Duplicate Emails**

- "Duplicate email"- multiple Contacts with the same email address
- No merge fields- duplicate emails will be removed
- Merge fields- multiple emails sent

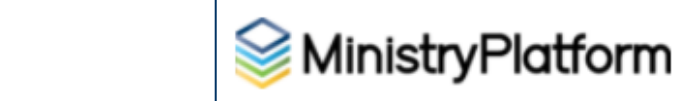

Knowledge Base > MinistryPlatform > Messages > Handling Duplicates

#### Handling Duplicates

#### Basics

- · The count displayed in the New Message Tool is based on the number of selected records.
- · The count displayed in the New Message Tool is updated and adjusted when "Send to Parent" or "Includ
- There may be a variance between the count in the New Message Tool and the Message Recipient total. and the actual Message Recipients are due to duplicate removal and invalid email addresses.
- · Merge fields can be used to prohibit duplicate emails from being removed (if desired).

#### Handling Duplicate Emails

Depending on how recipients are selected, there may be a variance in the Count of an email before it is sent a occur when multiple Recipients have the same email address, or if a Recipient is included more than once in a a Message are sent to the same email address is dependent on the Message content. If Contact Fields or Dat information, each unique Message will be sent. Churches can use this to their advantage, depending on whet removed or conversely, they would like multiple emails to be sent.

#### Examples

#### Consider the following scenarios:

- George has been added to the Men's Leadership Group twice. A Message is composed which uses Data I both potential copies merge in the same name - making neither copy unique - one of the duplicates will b Message.
- 2. George is in both the Men's Leadership and Sunday Volunteer Groups. A Message is composed to the Pa used to merge in the Group Name. When merged, the Group Name varies which makes each copy uniqu
- 3. George and his wife Susie both have the same email address listed on their respective Contact records.
- contains no Contact Fields or Data Fields. George and Susie will receive 1 Message.

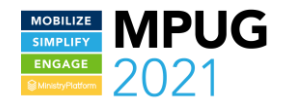

# My Sent Messages

- Filtered Page for Messages
- Filter on Author User
- Allows to quickly see the Message and who it was sent to

| Set MP Support Instance All Permitted Congregations V                    |   |        |   |                |           |          |                |        |              |
|--------------------------------------------------------------------------|---|--------|---|----------------|-----------|----------|----------------|--------|--------------|
| + Quick Add ✓ New 🖉 Assign 👕 Delete 🗡 Tools ✓ 📑 Grid ✓ 🖨 Print 📿 Refresh |   |        |   |                |           |          |                |        |              |
| 声 Communications                                                         | • |        |   | Q              | ✓ in View | All Reco | rds 💙 🍸 🖪 Not  | tify   |              |
| 🔄 Messages                                                               |   |        |   | Start Date     | MessageID | Subjec   | Author         | Status | Count Recipi |
| 🔁 My Sent Messages                                                       |   | $\Box$ | ٠ | 3/24/2021 12:3 | 10525     |          | Haremski, Heat | Draft  | 0            |
| 📃 User Tasks                                                             |   |        | ٠ | 1/6/2021 3:51  | 10297     | Help Tic | Haremski, Heat | Sent   | 1            |
| 🔄 Communication Snippets                                                 |   | $\Box$ | ٠ | 1/6/2021 3:00  | 10294     | Ticket 9 | Haremski, Heat | Sent   | 1            |
| 🔄 Communication Messages                                                 |   |        | ٠ | 1/6/2021 3:00  | 10295     | Ticket 9 | Haremski, Heat | Sent   | 1            |
| 🔄 All Recipients                                                         |   |        | ٠ | 12/10/2020 2:3 | 10214     | Ticket 9 | Haremski, Heat | Sent   | 1            |
| Publications                                                             |   |        | ٠ | 11/23/2020 3:2 | 10190     | Test     | Haremski, Heat | Sent   | 1            |
| Contact Log                                                              |   |        | ٠ | 11/23/2020 3:2 | 10188     | test     | Haremski, Heat | Sent   | 1            |
|                                                                          |   | 0      | - |                |           |          |                | _      |              |

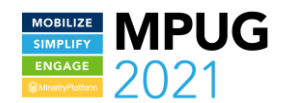

# Text Message Details

All the same as Emails except...

- 160 character limit
- Contact Fields- not recommended
- Bulk TXT
- No Reply To

| Contacts:                                                                                              | ✓ Selectio                  | n: Current/Unsaved Selection - 2 record(s) ×                                                                                                    | •• |
|----------------------------------------------------------------------------------------------------|-----------------------------|----------------------------------------------------------------------------------------------------|----|
| ecipients:                                                                                             | Contact                     | (s) Associated With Selected Contacts <ul> <li>Send To Parents</li> </ul>                                                                                                    |    |
| <ul> <li>From SMS</li> <li>Scheduled</li> <li>Time Zone</li> <li>Locale:</li> <li>Bulk TXT:</li> </ul> | Number:<br>To Send At:<br>: | Twilio   3362702467          5/17/2021       3:00 PM         (UTC-05:00) Eastern Time (US & Canada)          English (United States)          Include recipients who requested not to be texted |    |
|                                                                                                    |                             |                                                                                                    |    |

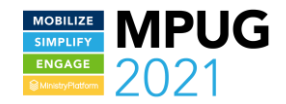

# Text Message Configuration

- Twilio Numbers
- Domain Record
- Outbound SMS Numbers

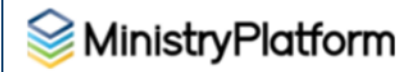

TOUR CONT

Knowledge Base > MinistryPlatform > Messages > Texting

#### Texting

You've been using the powerful New Message Tool and its great features (Send to Parents! Messaging views! Delay send! Quota Limit! Templa send emails. And now you can use the New Message Tool (and those same features) to send text messages via Twilio! Here's what you need to I leverage this exciting new communication option. Want to see it in action? Check out the Texting in the New Message Tool webinar!

#### **Getting Started**

You already have the New Message Tool, but you'll need to take four simple steps to text using the New Message Tool:

- Create (or update!) your Twilio account
  - You can use an existing Twilio number, be we recommend moving to a 1-800 number for faster sending;)
  - Be sure to ask about Twilio's not-for-profit pricing.
- Update your Domain record in the Platform
- Add Outbound SMS Numbers to the Platform

#### Update Your Domain

To successfully send text messages, your Twilio account must be configured on your Domain Record (System Setup > Domains/Accounts):

- SMS Server Username: Twilio Account SID (Found under your Twilio's "Project Info")
- SMS Server Password: Twilio Auth Token (Found under your Twilio's "Project Info")
- SMS Server Callback Secret: Generate a new, random GUID

Pro Tip: Use a GUID Generator to quickly generate a random value.

#### Add Outbound SMS Numbers

One record must be created in the Platform for each active phone number on your Twilio Account. Navigate to Communications > Outbound S Numbers and select new:

- Number Title: a friendly name to describe this phone number
- SMS Number: phone number or short code used to send the SMS message
- Active: indicates whether this number is current
- Default: indicates the primary SMS number. The number that will appear pre-selected in the New Message Tool as the "From SMS Number Number and the selected in the New Message Tool as the "From SMS Number and the selected in the New Message Tool as the "From SMS Number and the selected in the selected in the selected in the selected in the selected in the selected in the selected in the selected in the selected in the selected in the selected in the selected in the selected in the

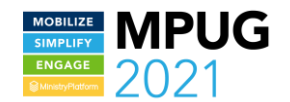

# Where do I start?

**Selecting Recipients** 

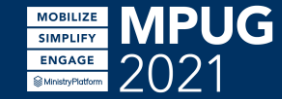

1. WHO should get this message?

# 2. What RECORDS dictate who get this message?

3. How are the RECIPIENTS related to those records?

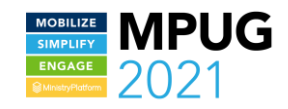

#### Selected Message Recipient Cheat Sheet

Email + Text: Reach and Engage Your Audience Heather Haremski MPUG 2021

#### 1. WHO should get this message?

In non-MP terms, who needs the message? Ex: Email parents of all current elementary schoolers

#### 2. What RECORDS dictate who get this message?

If you were going to review these recipients, where would you go? Ex: Elementary Age/Grade Groups

Consider:

- How many records- can I search manually and select?
- Do I need a View to select these records?
- Can the Trim Selection Tool help?

Populate by:

- Select records then launch New Message Tool- any criteria, existing selection or large numbers
- Search in New Message Tool's "TO" field- Just a few records
- Search in New Message Tool's "TO" Picklist- any criteria, existing selection or large numbers SAME as selecting records then launching

#### 3. How are RECIPIENTS related to those RECORDS?

How do you access the recipients from the record? Ex: Head of Households of Current Participant Group Participants Consider: Is the recipient a field on the selected record?

- If yes, use "Contacts associated with [records]"
- If no, you will select a sub-page. Do you need a View?

| New Message 🔹 Emai | I О ТХТ                                                                             | ×   |
|--------------------|-------------------------------------------------------------------------------------|-----|
| Groups: 🗸          | Selection: Current/Unaaved Selection - 1 record(s) =                                |     |
| Recipients:        | Participants - Current Participants Send To Parents                                 |     |
| - Select Template  | 👻 🔄 - Select Snippet - 🔍 🔄 - Contact Fields - 👻 🔄 - From User - 🔍 🔹 - Data Fields - | ~   |
| BIU 4              |                                                                                     | pus |

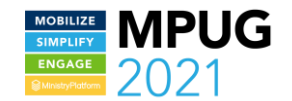

# WHO should get this message?

In non-MP terms, what people need the message?

Parents of elementary schoolers

All active single women 18 and over

First time donors from the last month

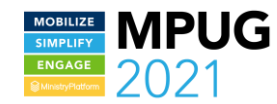

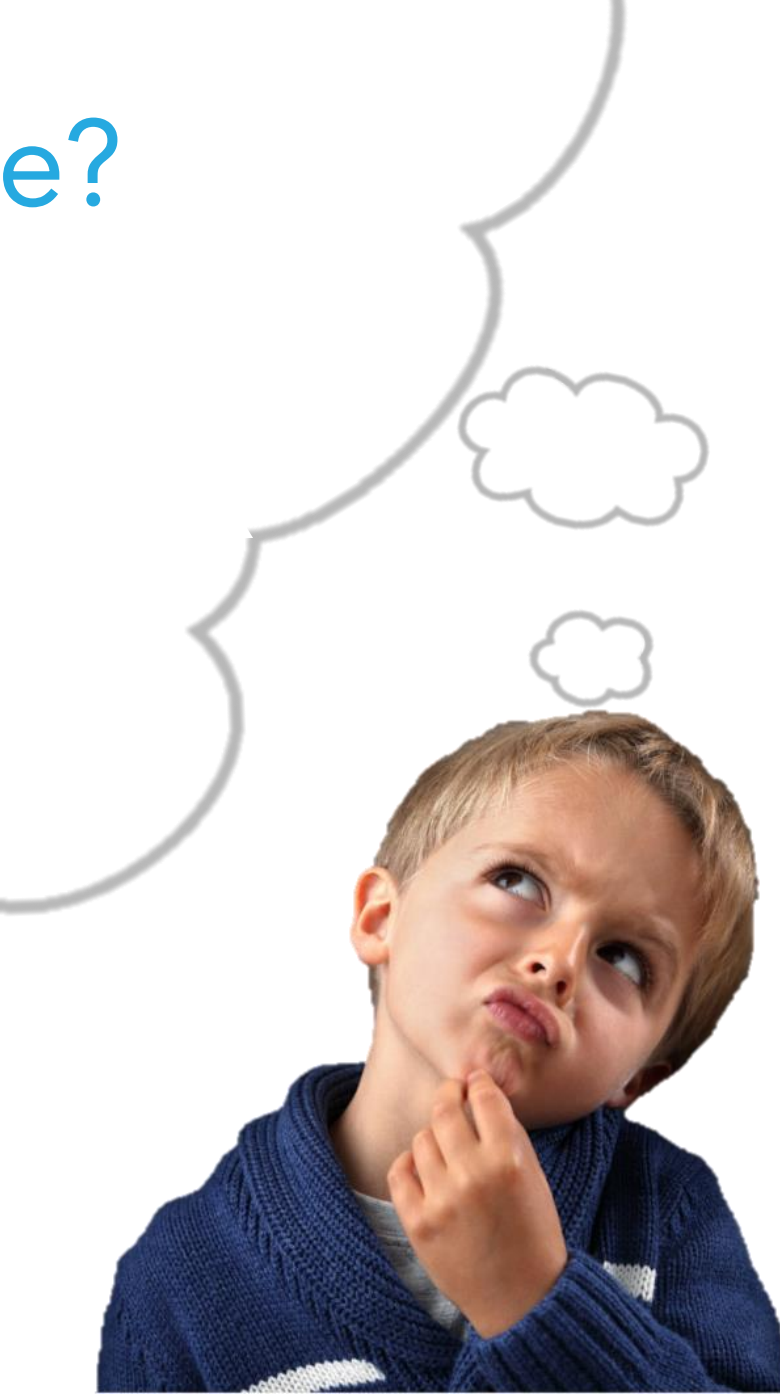

# What RECORDS dictate who get this message?

If you were going to review these recipients, where would you go?

Parents of elementary schoolers- Groups

All active single women 18+ - Contacts

First time donors from the last month

- Donors

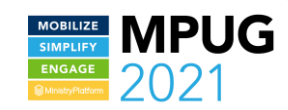

# How are the RECIPIENTS related to those records?

How do you access the *recipients* from the record?

Parents of elementary schoolers- Groups Head of Households of Group Participants

All active single women 18+ - Contacts Contact based on filter

First time donors from the last month- Donors Donors based on filter

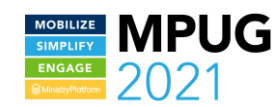

Record Selection — What RECORDS dictate who get this message?

Recipient List —

How are RECIPIENTS related to those RECORDS?

| New M   | lessage 🍳 Ema     | il О тхт                                                       |                                     |
|---------|-------------------|----------------------------------------------------------------|-------------------------------------|
| Contac  | ts: 🗸             |                                                                |                                     |
| Recipie | nts:              | Contact(s) Associated With Selected Contacts                   | <ul> <li>Send To Parents</li> </ul> |
| $\sim$  | - Select Template | <ul> <li>Select Snippet -</li> <li>Contact Fields -</li> </ul> | - From User - 🗸 - D                 |
| Ø       | Type a Subject    |                                                                |                                     |
| \$      | BIU               | 5 !≡ ≔ ⊡ ⊡ ≡ ± ± Ø & ₽                                         |                                     |

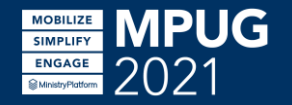

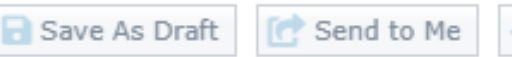

Record Selection — What RECORDS dictate who get this message?

Consider:

- How many records- can I search manually and select?
- Do I need a View to select these records?
- Can the Trim Selection Tool help?

| New N    | 1essage ● Email ○ TXT                                                             |
|----------|-----------------------------------------------------------------------------------|
| Contac   | cts: 🗸                                                                            |
| Recipie  | nts: Contact(s) Associated With Selected Contacts   Send To Parents               |
| $\simeq$ | - Select Template 🔹 - Select Snippet - 👻 - Contact Fields - 👻 - From User - 👻 - I |
| @        | Type a Subject<br>BIUSSIE IE E E E E Ø & ₪ X ♦                                    |

[ Send to Me

🗟 Save As Draft

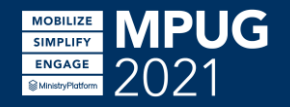

#### **Record Selection-** What RECORDS dictate who get this message?

#### Select on Page then Open Tool

| 0 | Z A         | ssig | n 👕 Delete 📘    | Export 🔒 Secu | ire 🎤 Tools 🗸 | 네 Reports 🗸  | 📕 Grid 🗸   | 🖶 Print       | C Refresh             |                            |         |        |      |
|---|-------------|------|-----------------|---------------|---------------|--------------|------------|---------------|-----------------------|----------------------------|---------|--------|------|
| ſ | New Message |      |                 |               |               | Charts       | Sele       | ction: Curren | t/Unsaved Selection ¥ | Clear                      | Save    | → XFer |      |
| Ľ |             |      | ~               | • III view    |               |              | Cildits    | J             | calon. carren         | of officer officer officer | Cical   | - Save |      |
| L | 2           |      | Display Name    | Nickname      | First Name    | Contact Stat | us Partici | pant Typ      | Home Phone            | e Mobile Phone             | Address | Line 1 | City |
| C | 2           | •    | Haremski, Heat  | Heather       | Heather       | Active       | Attend     | ee            |                       | 989-600-1466               |         |        |      |
| C |             | •    | Haremski, Kaleb | Kaleb         | Kaleb         | Active       | Attend     | ee            |                       |                            |         |        |      |

#### Search in Record Selection Field

| New Message 💿 Email O TXT |                   |                                               |             |  |  |
|---------------------------|-------------------|-----------------------------------------------|-------------|--|--|
| Contac                    | ts: 🗸             | Haremski                                      |             |  |  |
| Recipients:               |                   | Haremski, Heather   heather@thinkministry.com |             |  |  |
|                           |                   | Haremski, Kaleb                               | Ochd        |  |  |
|                           | - Select Template | Select Snippet -      Contact Fields -        | - From User |  |  |
| 0                         | Type a Subject    |                                               |             |  |  |

| irship,.<br>igned, | New Message              | ● Email ○ TXT    | -                 |                |                | :                 |                   | х             |
|--------------------|--------------------------|------------------|-------------------|----------------|----------------|-------------------|-------------------|---------------|
| -327,<br>Aard      | Contacts:                | ~                |                   |                |                |                   |                   |               |
| Cor                | ntact                    |                  |                   |                |                |                   |                   | х             |
|                    | Q                        | ✓ in View        | All Individuals 💙 | ) 💙 🚯 Charts   | Selecti        | on: All Records 💙 | 😑 Clear 🔒 Sav     | re 🔁 XFer     |
|                    | Display Name             | Nickname         | First Name        | Contact Status | Congregation   | Home Phone        | Mobile Phone      | Email Address |
|                    | ***Default, Con          | Contact          | Contact           | Active         | Churchwide @ A |                   | 678-404-2678      | support@mir ^ |
|                    | ***Defualt Prais         | ***Default Prais | Central           | Active         | Central Campus |                   |                   |               |
| 0                  | ***Defualt Pray          | ***Defualt Pray  | Central           | Active         | Central Campus |                   |                   |               |
|                    | ***Scholarship,          | Contact          | Contact           | Active         | Demo Church Fr |                   |                   |               |
| 0                  | ***Unassigned,           | Contact          | Contact           | Active         | Central Campus |                   | 770-401-7867      | care@cmsco    |
|                    | • 08242015-327,          | Newuser          | Newuser           | Active         | Central Campus |                   | 555-555-1234      |               |
| 0                  | • 08242015-403,          | Newuser          | Newuser           | Inactive       | Central Campus |                   |                   | musicdemo@    |
|                    | • 08242015-420,          | Newuser          | Newuser           | Deceased       |                |                   |                   |               |
|                    | • 08312015-820,          | Newuser          | Newuser           | Inactive       | Central Campus |                   | 555-555-1234      | musicdemo@    |
|                    | 08312015-820,            | Newuser          | Newuser           | Inactive       | Central Campus |                   |                   | musicdemo@    |
|                    | • 08322015-332,          | Newuser          | Newuser           | Inactive       | Central Campus |                   |                   | musicdemo@ 🚽  |
| •                  |                          |                  |                   |                |                |                   |                   |               |
| 5231               | results found in "All In | idividuals" view |                   |                |                |                   |                   | 0 selected    |
|                    |                          |                  |                   |                |                | ~                 | Confirm Selection | × Cancel      |

Picklist

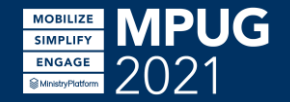

1. WHO should get this message?

"Email parents of all current elementary schoolers"

2. What RECORDS dictate who get this message? Elementary Age/Grade Groups

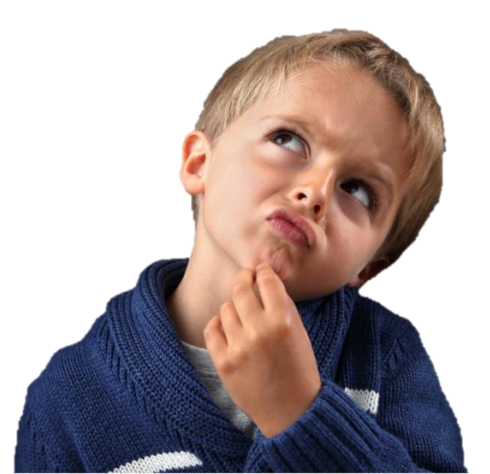

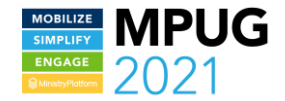

2. What RECORDS dictate who get this message? Elementary Age/Grade Groups

How should I select my Groups?

- Select Age/Grade Groups Manually
- View on the Groups page for Current Age/Grade Groups

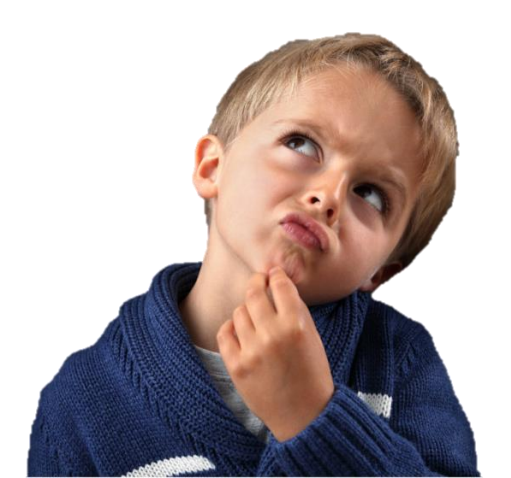

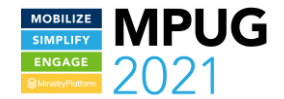

### **Recipient List**

How are RECIPIENTS related to those RECORDS?

Consider: Is the recipient a contact field on the selected record?

- If yes, use Contacts associated with [records]
- If no, you will select a sub-page. Do you need a View?

| New M    | lessage 🍳 Ema     | il Отхт                                                                                               |
|----------|-------------------|----------------------------------------------------------------------------------------------------|
| Contac   | ts: 🗸             |                                                                                                    |
| Recipier | nts:              | Contact(s) Associated With Selected Contacts <ul> <li>Send To Parents</li> </ul>                      |
| $\simeq$ | - Select Template | <ul> <li>✓ - Select Snippet - ✓</li> <li>✓ - Contact Fields - ✓</li> <li>✓ - From User - ✓</li> </ul> |
| Ø        | Type a Subject    |                                                                                                    |
| \$       | BIU               | 5 i= i= i= i= i= ø & m X />                                                                           |

| Group #20          | 3   Churchwide @ Activities                   |
|--------------------|-----------------------------------------------|
| Group Name*:       | .Grade 03                                     |
| Group Type *:      | Age or Grade Group 🔗                          |
| Ministry *:        | Children 🔗                                    |
| Congregation *:    | Churchwide @ Activities 🔗                     |
| Primary Contact *: | Vincent, Traci   traci@ministryplatform.com 🔗 |
| Description:       |                                               |
| Start Date *:      | 7/1/2010 12:00 AM ET                          |
| End Date:          |                                               |

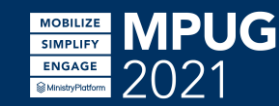

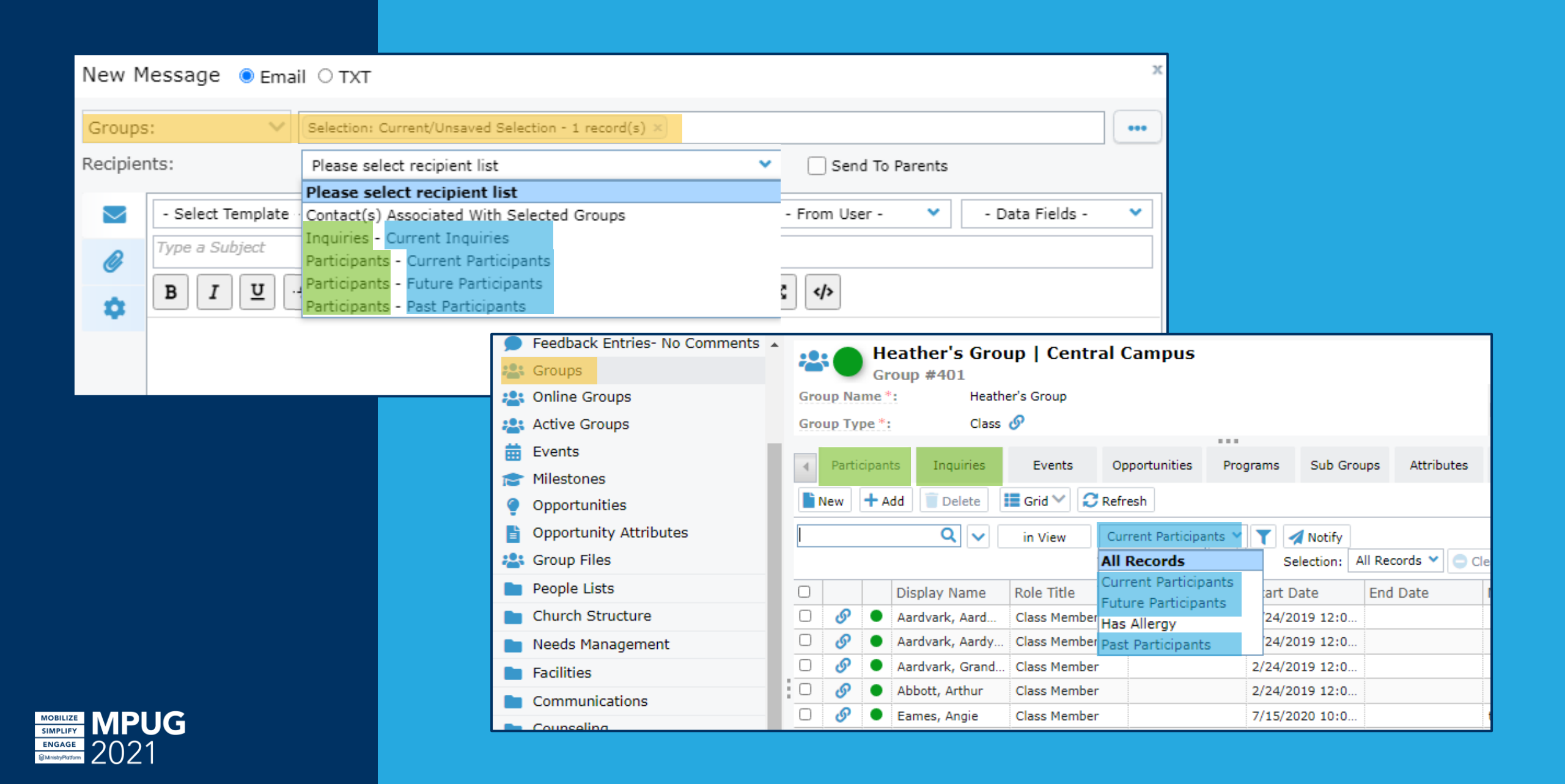

1. WHO should get this message?

"Email parents of all current elementary schoolers"

2. What RECORDS dictate who get this message? Elementary Age/Grade Groups

3. How are the RECIPIENTS related to those records?

Current, Group Participants' Heads of Household

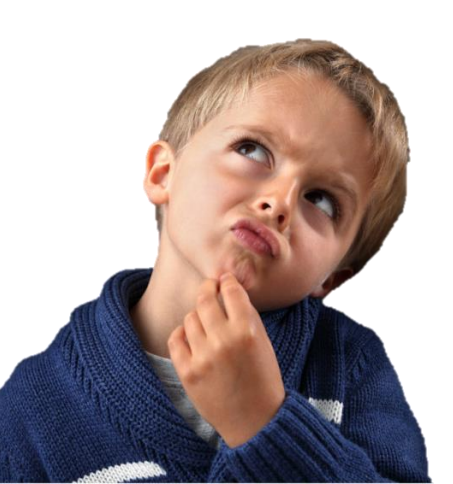

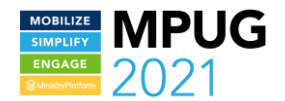

On **Sunday** afternoon please send out an email from me to anyone who made a **salvation decision** or was **baptized** this year, inviting them to the **Next Steps Seminar**.

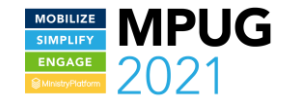

#### 1. WHO should get this message?

"Anyone who has made a salvation decision or been baptized this year"

2. What RECORDS dictate who get this message? Milestones- Baptized & Salvation

3. How are the RECIPIENTS related to those records?

Participants from this Year assigned to the Milestones

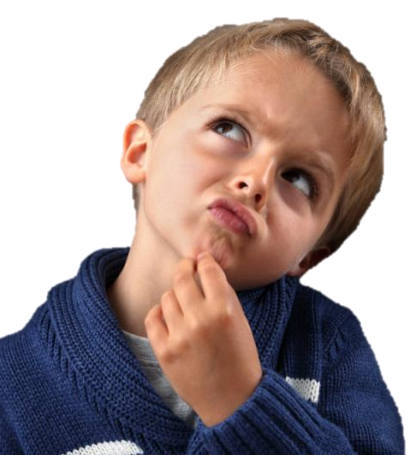

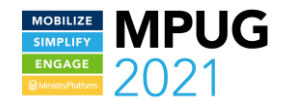

| Milestones: Selection: Current/Unaved Selection - 2 record(s)   Recipients: Participants - This Year   Participants - This Year O contact Fields - V   Vou're Invited!   PIU    EIII    EIIII    Participants - This Year   Contact Fields - V   PIIIIIIIIIIIIIIIIIIIIIIIIIIIIIIIIIIII                                                                                                    | New Message 💿 Email 🔿 TXT                                                                                                    |                                                                                                    |                                                                                |                                                                                                    | x                                                               |  |  |
|----------------------------------------------------------------------------------------------------|----------------------------------------------------------------------------------------------------|----------------------------------------------------------------------------------------------------|--------------------------------------------------------------------------------|----------------------------------------------------------------------------------------------------|-----------------------------------------------------------------|--|--|
| Vou're Invited!         ▶ I U ⊕ IE IE B E E E Ø ⊗ E X Ø                                                                                                    | Milestones:       Selection: Current         Recipients:       Participants - The select         You're Invited! Ne:       - Select                                                                            | t/Unsaved Selection - 2 record(s) ×<br>nis Year<br>Snippet - Y - Contact Fields - Y                                                                                                    | <ul> <li>Send To Parents</li> <li>From User - </li> </ul>                      | s<br>- Data Fields -                                                                                                    | •••                                                             |  |  |
| WinistryPlatform     Fou're Invited!     Hello [Nickname]!     We are so excited about the decision you hay would like to invite you to join us at our upco     From:   Lee, Pastor Bruce   Reply To:   Haremski, Heather   Scheduled To Send At:   \$2:00 PM \   Time Zone:   Locale:   Bulk Email:                                                                                                    | Image: Work of the second state     You're Invited! Next Steps       Image: Box of the second state     Image: Box of the second state       Image: Box of the second state     Image: Box of the second state | You're Invited! Next Steps         B       I       U       S       I       I <td< td=""></td<>                                                                                                    |                                                                                |                                                                                                    |                                                                 |  |  |
| You're Invited!         Hello [Nickname]!       We are so excited about the decision you hav would like to invite you to join us at our upcor       Image: Colspan="2">From:       Lee, Pastor Bruce       Image: Colspan="2">Image: Colspan="2">Image: Colspan="2">Colspan="2">Image: Colspan="2">Colspan="2">Colspan="2"         Volte Colspan="2"       Colspan="2"       Colspan="2"       Colspan="2"         Volte Colspan="2"       Colspan="2"       Colspan="2"       Colspan="2"       Colspan="2"         Volte Colspan="2"        Colspan="2"        Colspan="2"       Colspan="2"        Colspan="2" <td colspa<="" td=""><td></td><td>MinistryPlatfa</td><td>orm</td><td></td><td></td></td>                                                                                                    | <td></td> <td>MinistryPlatfa</td> <td>orm</td> <td></td> <td></td>                                                                                                    |                                                                                                    | MinistryPlatfa                                                                 | orm                                                                                                    |                                                                 |  |  |
| Hello [Nickname]!<br>We are so excited about the decision you hav<br>would like to invite you to join us at our upcor<br>Construction of the second at:<br>Construction of the second at:<br>Construction |                                                                                                    | You're Invited!                                                                                                    |                                                                                |                                                                                                    |                                                                 |  |  |
| We are so excited about the decision you have would like to invite you to join us at our upcof   Image: Solution of the second of the second                                                                                                    | Hello [Nickname]!                                                                                                    |                                                                                                    |                                                                                |                                                                                                    |                                                                 |  |  |
|                                                                                                    | We are so excited al<br>would like to invite y                                                                                                    | bout the decision you have a series of the decision you have a series of t | r: Le<br>y To: Ha<br>duled To Send At: 5/2<br>: Zone: (U<br>le: En<br>Email: 1 | ee, Pastor Bruce<br>aremski, Heather<br>23/2021 V 2:<br>UTC-05:00) Eastern Time<br>nglish (United States)<br>Include recipients who c | ♥<br>00 PM ♥<br>e (US & Canada)<br>♥<br>opted out of bulk email |  |  |

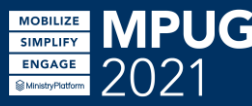

# Efficiency Tips

Setting Default Sub-pages and Views

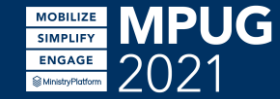

# **Recipient List Views**

| Current Par<br>Sub Page Vie | rticipants<br>w #10                                                                                                    |  |  |  |  |  |
|-----------------------------|----------------------------------------------------------------------------------------------------|--|--|--|--|--|
| View Title *:               | Current Participants                                                                                                    |  |  |  |  |  |
| Sub Page *:                 | Groups: Participants 🔹                                                                                                    |  |  |  |  |  |
| Description:                | Current Group Participants                                                                                                    |  |  |  |  |  |
| Field List:                 | Participant_ID_Table_Contact_ID_Table.Display_Name<br>,Group_Role_ID_Table.Role_Title<br>,(SELECT MAX(E.Event_Start_Date) FROM Event_Participants EP INNER JOIN Events E ON E.Event_ID = EP.Event_ID WHERE<br>EP.Group_Participant_ID = Group_Participants Group_Participant_ID_AND_EP.Participation_Status_ID_IN (3.4)) AS Last Attended |  |  |  |  |  |
| View Clause *:              | dp_DomainTime BETWEEN CONVERT(DATE,Group_Participants.Start_Date) AND ISNULL(Group_Participants.End_Date,dp_DomainTime)                                                                                                    |  |  |  |  |  |
| Order By:                   |                                                                                                    |  |  |  |  |  |
| User:                       |                                                                                                    |  |  |  |  |  |
| Messaging View *:           | •Yes No Make sure you have access to the View!                                                                                                    |  |  |  |  |  |

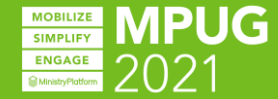

# Default Sub-Page and View

- On the Sub Page record set Messaging Default to True
- Set the Default View on the Sub Page
- Make sure the View has Messaging View set to True
- Note: Each Page can only have one default sub-page and default subpage view. The Default View must have Messaging View set to True

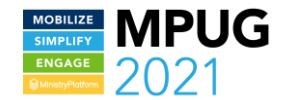

# Go forth and send messages!

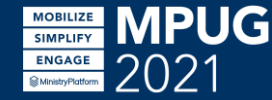

OUESTIONS? IDEAS?

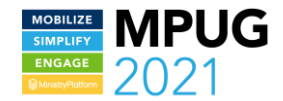